## Report\_A7000-a\_USR\_S120\_1502091742\_MP6.V3\_LENOVO6752\_BMAIN\_ROW\_v\_3-3

| Vitaliy Zykov                                 |                          | Stanislav Soyko                           |                                  |
|-----------------------------------------------|--------------------------|-------------------------------------------|----------------------------------|
| Test Engineer of UT services                  | zykovvitalii@gmail.com   | Test Engineer of UT services              | <u>stanislav.soyko@gmail.com</u> |
| Mobile Internet and Digital Home Business     | <u>vzykov@lenovo.com</u> | Mobile Internet and Digital Home Business | Phone: +79281867902              |
| Group (MIDH)                                  | Phone: +79217517117      | Group (MIDH)                              | Skype: sojko_s                   |
| Lenovo Russia                                 | Skype: Steaven_Zw        | Lenovo Russia                             |                                  |
| RU UT for this project :                      |                          | Alexander Sinitsyn                        | orkestroid@gmail.com             |
| Alexander Sinitary Notification har III I     | desEriond                | Test Engineer of UT services              | asinitsyn@lenovo.com             |
| Alexander Sinitsyn – Notification bar, Ol, IC | dearnend                 | Mobile Internet and Digital Home Business | Phone: +79281823232              |
| Stanislav Soyko – Settings                    |                          | Group (MIDH)                              | Skype: orion-new                 |
| Vitaliy Zykov – Other.                        |                          | Lenovo Russia                             |                                  |

## Date 16.02.2014

**Green color** – changeable data (values, strings)

| N⁰  | Status                   | Change from                                                                                                    | Change to                                                                                                    | Location                                                                         | Screenshot |  |  |
|-----|--------------------------|----------------------------------------------------------------------------------------------------|----------------------------------------------------------------------------------------------------|----------------------------------------------------------------------------------|------------|--|--|
|     | Critical                 |                                                                                                    |                                                                                                    |                                                                                  |            |  |  |
| 0-1 | Critical                 | Bad work autocorrecting ISO by video<br>recording & photo shooting in the<br>poorly lit room. The effect of oil paint<br>(snow, noise) on video and photo<br>without flash. See to the red quadrate in<br>our picture.                                                                                                    | ftp://lenovoFT@59.61.88.220/6.Project/<br>AIO_ROW/RU_UT/Round2/IMG_201502<br>16_194132.jpg                                                                                                    | Camera app - Poorly lit room –<br>Video recording & Photo<br>shooting - auto ISO |            |  |  |
| 1   | Critical<br>Not<br>fixed | DUT have a very long delay (incoming<br>call)<br>Steps:<br>Call to dut from reference<br>On reference I can hear the active call<br>(long signals - no one picks up the<br>phone) but DUT not shoved the active<br>incoming call<br>Temporary after end of call (LTE auto<br>mode) DUT is out of the network, but<br>showed the Full antenna signal into<br>notification panel) | Video:<br>ftp://PhoneUT@54.215.6.167/data/ftp/<br>PhoneUT/PhoneUT/AIO_ROW/RU_UT_R<br>eports/3_report/Call_incoming_issue_VI<br>D_20150214_194159.mp4<br>Logs:<br>ftp://PhoneUT@54.215.6.167/data/ftp/<br>PhoneUT/PhoneUT/AIO_ROW/RU_UT_R<br>eports/3_report/Call_incoming_issue_m<br>tklog.zip | Call to DUT- the long delay                                                      |            |  |  |
| 2   | Critical<br>New          | Why last SW still based on non-fixed<br>Android 5.0 version?<br>All Quallcomm projects already based<br>on fixed 5.0.2 version                                                                                                    | Push MTK to get Android 5.0.2 sources<br>and make SW based on it                                                                                                    |                                                                                  |            |  |  |

| N⁰ | Status          | Change from                                                                                                    | Change to                                                                | Location                                             | Screenshot |
|----|-----------------|----------------------------------------------------------------------------------------------------|--------------------------------------------------------------------------|------------------------------------------------------|------------|
| 3  | Critical<br>New | In the app "framework.apk" used wrong<br>value of battery capacity - "2000".<br>This cause incorrect showing battery<br>usage and remaining usage time | Use correct value:<br><item<br>name="battery.capacity"&gt;3000</item<br> | \framework-<br>res.apk\res\xml\power_profile.<br>xml |            |

|                            | System use 24-hours time showing, but<br>in this dialogs used 12-hours style with |                                                                                                    | ан, ан, □ 16:14   ← Параметры занятий   РАСПИСАНИЕ ЗАНЯТИЙ   До обеда   Утреннее начало занятий   6 58   7 59   8 00   9 01   9 01   10 02   0К   Длительность перерыва   10/20 мин.   дни занятий |
|----------------------------|-----------------------------------------------------------------------------------|----------------------------------------------------------------------------------------------------|----------------------------------------------------------------------------------------------------|
| ROW_V3.45.5803886.0209_ALL |                                                                                   | РАСЛИСАНИЕ ЗАНЯТИЙ<br>До обеда<br>Послеобеденное начало занятий<br>12 58<br>1 59 АМ<br>2 00 РМ<br>3 01<br>4 02<br>ОК<br>4 02 |                                                                                                    |

| NՉ | Status          | Change from                  | Change to                                                                                                    | Location                                      | Screenshot                                                                                                    |
|----|-----------------|------------------------------|----------------------------------------------------------------------------------------------------|-----------------------------------------------|----------------------------------------------------------------------------------------------------|
| 5  | Critical<br>New | OEM unlock feature not work. | Make OEM unlock work properly or hide<br>this option                                                                         | Settings – Development –<br>Enable OEM unlock | Image: Additional system of the system of the system of |
| 6  | Critical<br>New |                              | Set by default for RU region "Menu key<br>for recent tasks list" is off<br>User, if wanted, enabled this feature<br>himself. | Settings - Display                            | иІ. 0.0 кБ/с 🕃 🕆 СБО 10:58   У Экран   Яркость >   Обои >   Обои >   Спящий режим >   После 2 мин. бездействия >   Заставка >   Отключена >   Размер шрифта >   Обычный    Инвертировать действие кнопки Меню    Автоматический    Отключен >   Беспроводной экран >   Индикатор событий >                                                                                                    |

| N⁰ | Status                   | Change from                                                                                                    | Change to                                                                                                    | Location             | Screenshot                                                                                                    |  |
|----|--------------------------|----------------------------------------------------------------------------------------------------|----------------------------------------------------------------------------------------------------|----------------------|----------------------------------------------------------------------------------------------------|--|
| 7  | Critical<br>New          | Why for RU region Clock settings use<br>Roboto Regular instead Roboto<br>Condensed?<br>You can't set default system font for all<br>apps?                                                                                                    | Use Roboto Condensed font in ALL APPS<br>as default font!                                                                                         | Clock - Settings     | М. У. Ф. 0.47 Квс. С. Э. 11:13   Настройки Часы   Часы   Стиль   Цифры Показывать время дома   Показывать на отдельных часах, сколько Времени дома, когда я нахожусь в другом   Часовом поясе Мой часовой пояс   (GMT+3:00) Москва Таймер   Экран всегда включен Вудильник   Будильник Автовыключение   10 мин. Интервал повтора сигнала   10 мин. Количество повторов сигнала   Громкость будильника Количество повторов сигнала |  |
| 8  | Critical<br>Reopen<br>ed | When WLAN is on and user enter to<br>WLAN settings page, WLAN switcher<br>showed off and turned on each entering<br>to WLAN page!<br>This issue was reported in 1 <sup>st</sup> report and<br>solved in 2 <sup>nd</sup> report, but now founded<br>again!<br>Video:<br>/6.Project/AIO_ROW/RU_UT_Reports/3<br>_report/WLANindicator.mp4 | When WLAN is on and user enter to<br>WLAN settings page, WLAN switcher<br>must be showed on at start, same as BT<br>switcher in BT settings page! | Settings – WLAN page |                                                                                                    |  |
|    | Settings                 |                                                                                                    |                                                                                                    |                      |                                                                                                    |  |

以上内容仅为本文档的试下载部分,为可阅读页数的一半内容。如 要下载或阅读全文,请访问: <u>https://d.book118.com/00714614116</u> <u>1006201</u>